2023/2024

## ACCEPTER OU REFUSER UNE DEROGATION DANS FOOTCLUBS

Dans votre Footclubs, cliquer sur Epreuves puis compétitions Officielles :

| Foot <b>clubs</b>                                                                            |                                                                                                    |                                                                                                    |  |  |  |  |
|----------------------------------------------------------------------------------------------|----------------------------------------------------------------------------------------------------|----------------------------------------------------------------------------------------------------|--|--|--|--|
| Saison 2023-2024 V                                                                           | Bonjour Damien SOMVILLE, bienvenue sur Footclubs !                                                                                                    |                                                                                                    |  |  |  |  |
| Organisation                                                                                 | IMPORTANT À NOTER                                                                                                    |                                                                                                    |  |  |  |  |
| Licences Epteuves Championota & Coupes Compétitions Officielles Epteuves Autres clubs Divers | NOTIFICATIONS NON LUES<br>673 0 0 94 6<br>rences Educateur Joueurs fédéraux Compétitions Club<br>MESSA TRE DE RESSOURCES<br>Fédération 21/06/2016 - Le Coupon Sport ancy                                                                                                    | PROFITEZ DE VOTRE BON D'ACHAT<br>SUR FOOTAMATEUR FEE FR<br>Jen profite                                                                                   |  |  |  |  |
|                                                                                              | Le Coupon Sport ancv : Faciliter l'inscription de vos licenciés. Par l'intermédiaire du « coupon sport », vous pouvez percevoir une nouvelle forme de règlement des cotisations de vos adhérents, tout en sécurisant votre trésorerie. Afin de participer à ce dispositif, il vous suffit de conventionner avec l'ancv en vous rendant sur le site internet www.ancv fr.Pour nlus d'informations vous nouvez énalement | TAUX DE REMPLISSAGE DU PROFIL Prenez 2 minutes pour répondre à notre questionnaire sur les pratiques proposées                                           |  |  |  |  |
|                                                                                              | FORMATION EN LIGNE                                                                                                    | par votre club de football afin de faciliter la recherche pour vos futur(e)s<br>pratiquant(e)s                                                           |  |  |  |  |
|                                                                                              | Chaine Youtube E-Learning FFF ACCÉDER                                                                                                    | 90% COMPLÉTER LES INFORMATIONS                                                                                                    |  |  |  |  |
|                                                                                              | Troits de reproduction et de diffusion réservés © Fédération Française de Football 1997-2023 Usage strictement réservé aux clubs de football. L'uti                                                                                                    | lisateur du Site reconnaît avoir pris connaissance des <u>Conditions Générales d'Utilisation du Site</u> , en accepter et en respecter les dispositions. |  |  |  |  |

Arrivé dans le nouveau Footclubs, cliquer sur **Notifications** puis sélectionner le match où une dérogation est demandée : **Destrubs** 

| Footclubs                        |              |                           |                            |               |                          |            |                    |                   | Sai                  | ison 2023-2024 |
|----------------------------------|--------------|---------------------------|----------------------------|---------------|--------------------------|------------|--------------------|-------------------|----------------------|----------------|
| Compétitions                     |              |                           |                            |               |                          |            |                    |                   |                      |                |
| Engagements                      |              | Notifications compétition |                            |               |                          |            |                    |                   |                      |                |
| Calendriers<br>Rencontres        |              | NATURE *                  | STATUT                     |               |                          |            |                    |                   |                      |                |
| Classements<br>Agenda des matchs |              | Modification match        |                            |               |                          |            |                    |                   |                      |                |
| Notifications                    |              | Aucun résultat à afficher |                            |               |                          |            |                    |                   |                      |                |
|                                  |              | Lue                       | Epreuve / Phase            | Date du match | Match                    | Notifié le | Nature             | Club demandeur    | Statut               |                |
|                                  | $\checkmark$ |                           | Féminines à 8 D1 / PHASE 1 | 09/09/2023    | HELFAUT ES 1 - BOMY US 1 | 24/08/2023 | Modification match | 527321 HELFAUT ES | En cours             |                |
|                                  | ·            | 1 élément(s)              |                            |               | < 1 ·                    | >          |                    |                   | Éléments par page 50 | ŀ              |

| La dérogation s'affiche avec différen | tes informatio                                 | ons :                                                |                |                                        | ~ |  |
|---------------------------------------|------------------------------------------------|------------------------------------------------------|----------------|----------------------------------------|---|--|
|                                       | CARACTERISTIQUES DEMANDE DE MODIFICATION MATCH |                                                      |                |                                        |   |  |
|                                       |                                                |                                                      |                |                                        |   |  |
|                                       | NUMÉRO DU MATCH                                | ÉPREUVE / PHASE                                      | POULE          | JOURNÉE OU TOUR                        |   |  |
|                                       | 26501470                                       | Féminines à 8 D1 / PHASE 1                           | POULE B        | 1                                      |   |  |
|                                       | E.S.H                                          | DATE HEU<br>09/09/2023 17                            | JRE<br>7H      | U.S.B                                  |   |  |
|                                       | Listification                                  | INSTALLATION                                         |                |                                        |   |  |
|                                       | HELFAUT ES 1<br>N° 527321<br>Club demandeur    | 624230102 - HELFAI<br>Stade Maurice Fallet 2<br>- T7 | UT -<br>! - PN | BOMY US 1<br>N° 529114<br>Club adverse |   |  |
|                                       | CHANGEMENT(S) DEMA                             | ANDÉ(S)                                              |                |                                        |   |  |
|                                       | STATUT DEMANDE                                 |                                                      |                |                                        |   |  |
|                                       | En cours •                                     | •                                                    |                |                                        |   |  |
|                                       | MOTIF(S) DEMANDE                               |                                                      |                |                                        |   |  |
|                                       | soirée des 40 ans                              | de NOUVEI                                            | LLE DATE NO    | DUVELLE HEURE                          |   |  |
|                                       | septembre .                                    | 13/09/2                                              | 2023 18        |                                        |   |  |
|                                       |                                                | 4                                                    | Ì              | 1                                      |   |  |
|                                       |                                                |                                                      |                | VALIDER LA RÉPONSE                     |   |  |

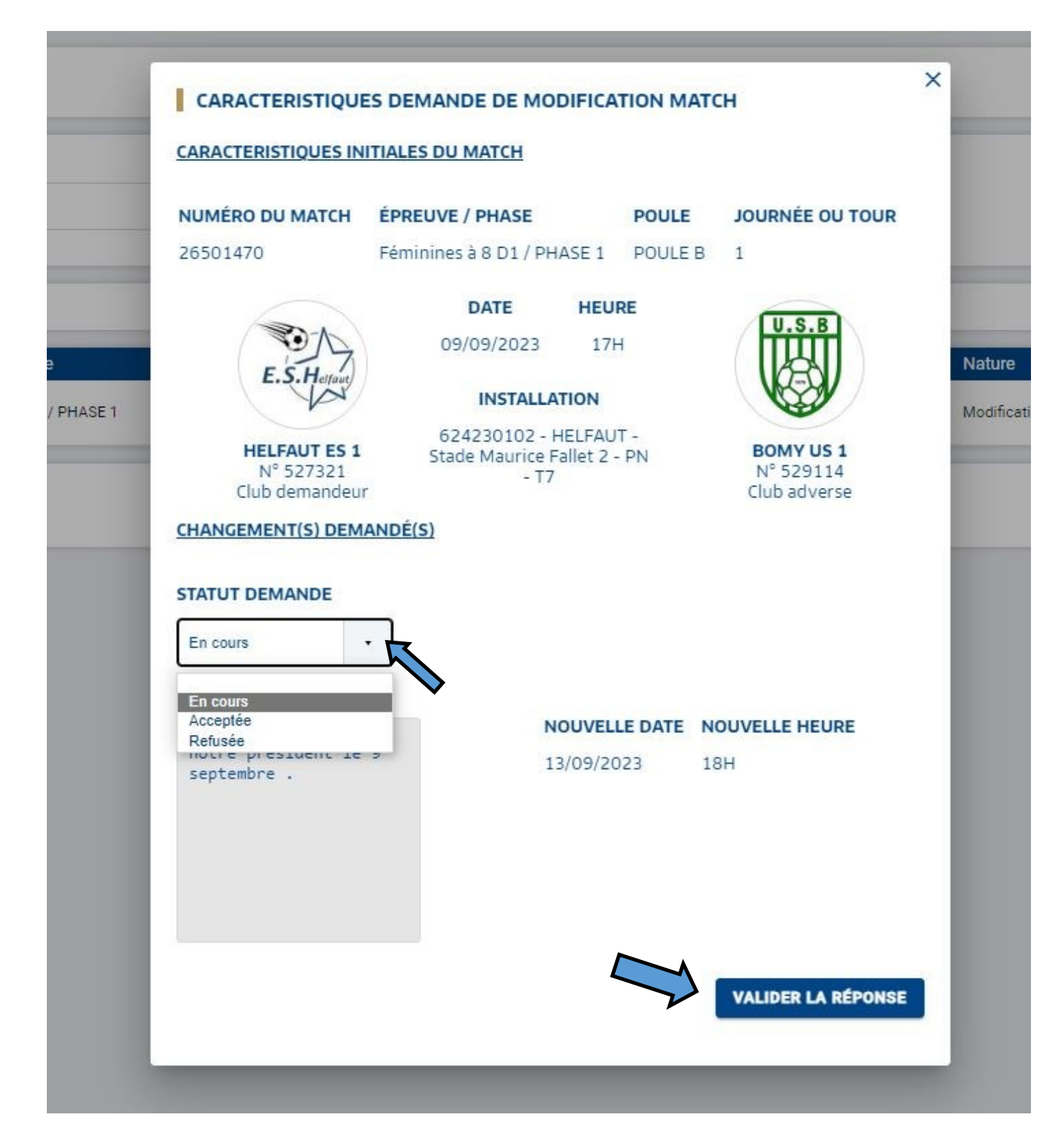